# Beállítások (17. oldal)

- L: Celsius / Fahrenheit gomb és WiFi párosítás/kapcsolódás gomb
- M: WiFi LED kijelző

A **WiFi App Control** lehetővé teszi, hogy be- és kikapcsolja, a jakuzzi bármely funkcióját, továbbá beprogramozhatja előre. Távoli vezérlést tesz lehetővé okos mobileszközről.

#### Rendszer- és WiFi router követelmény:

A Spa vezérlőegység hardvere 2,4 GHz-es hálózaton keresztül kommunikál, amely támogatja a 802.11b/g/n vezeték nélküli technológiát. A hardver nem támogatja, az 5 GHz-es hálózótokat! Ezért azt javasoljuk, hogy kapcsolja ki az 5 GHz-es hálózatot, a Spa Management alkalmazás telepítési és párosítási folyamat alkalmával.

### WiFi párosítás / kapcsolódás

A SPA vezeték nélküli vezérlőpanel és a mobileszköz közötti, első sikeres wifi párosítás előtt győződjen meg a következőkről:

- A vezeték nélküli vezérlőpanel, a SPA vezérlőalap töltődokkján csatlakozik-e.
- Ahova telepítve lesz a jakuzzi, van -e, a WiFi routernek megfelelő jelszintje. vasbeton falaktól és egyéb tárgyaktól mentes, amelyek zavarhatják, vagy csökkenthetik a WiFi jelet.
- Kapcsolja ki a mobil adatátviteli (2G, 3G, 4G és LTE) funkciót a mobilkészüléken és győződjön meg róla, hogy a mobil eszköze csatlakozik-e,
- a WIFI routerhez mielőtt párosítaná a készüléket a vezérlőpanellel.
- Ellenőrizze, hogy a WiFi jelerősség megfelelő-e.

### Kövesse az alábbi lépésről-lépésre sorrendben.

 Olvassa be a WiFi App QR-kódot, amely a vezérlőegység minősítési címkéjén található, vagy az eredetileg mellékelt kézikönyv 17. oldalán lévő QR-kódot olvasa be. Az "Intex Spa Management App" alkalmazást az App Store-ból is letöltheti. Ezután telepítse az alkalmazást.

# Beállitások (18. oldal)

**2)** Érintse meg a medence vezérlőpult "ON" gombját, a jakuzzi bekapcsoláshoz és ellenőrizze hogy a jakuzzi be van kapcsolva.

3) Nyissa meg az alkalmazást, hozzon létre egy új fiókot Elindítás után adjon meg egy érvényes e-mail címet, amelyre az Intex gyártó, visszaküld egy Verification kódot. (6 jegyű számsor) Majd ezt a számsor kell beírni, az applikációba. Ezt követően létre kell hozni egy saját fiókot.
Felhasználó név az Ön e-mail címe legyen, a jelszó szabadon választható.
A regisztráció elküldése után bejelentkezhet a fiókjába.

**4)** A "Saját eszközök" alatt érintse meg a "+"-ot, hogy hozzáadja a jakuzzit, az eszközök listájához. Lásd az A. ábrát.

**5)** Nyomja meg a párosítás gombot, a SPA vezérlőpulton 5 másodpercig, amíg a WiFi LED világítani nem kezd és WiFi -n elindul a párosítás a mobil eszközével. Lásd a B-C. ábrát.

6) Válassza ki a vezeték nélküli routert, és adja meg a WiFi router jelszót, majd érintse meg a "Következő" (Next) feliratú gombot. Lásd a D ábrát.

7) Érintse meg a "Hozzáadás" (Add Device) gombot, hogy hozzáadja a jakuzzit, az eszközök listájához. Lásd az E. ábrát.

8) A \*spa ikon megjelenik a képernyőn, a következő állapokat kijelezve:
"OFFLINE" pirosan világít a led, ha a WiFi kapcsolat nem sikerült
"ONLINE" zölden világít a led, ha a mobil eszköz és spa vezérlőpanel sikeresen lett párosítva, a kiválasztott WiFi routerhez.

**"ONLINE"** kéken világít a led, ha a mobil eszköz és spa vezérlőegységet sikeresen párosította, de nem ugyanerre a WiFi routerre.

**9)** Érintse meg a \*spa ikont, hogy elkezdje használni a Spa Management App Funciókat. Lásd az F. ábrát.

\*Megjegyzés: Minden kép illusztráció, méret, alak és funkció változhat.

Az eszköz megosztása:

A "saját eszközök" (My Devices) alatt érintse meg a "Spa" ikont, és érintse meg a "+" ikont a "Megosztás eszköz" (Share device), majd adjon meg egy új regisztrált e-mail fiókot.

A beállítások könnyebb megértéséhez, ajánlott az eredeti idegennyelvű leírásban szereplő ábrákat követni.

Medence Shop Szolnok - www.medenceshop.com